## Wie ändere ich mein Kennwort?

- 1) Weiterführende Seiten der LES öffnen (http://www.ludwig-erk.langen.schule.hessen.de)
- 2) Oben rechts "Einloggen ..." klicken -

|                       | Ludwig-Erk-Schule                                                                    | : HKM :: :: Impressum :: Hilfe<br>Suche |
|-----------------------|--------------------------------------------------------------------------------------|-----------------------------------------|
| Zum Bildungsserver    |                                                                                      | Einloggen                               |
| :: Start »            | > hauptausgang > start                                                               |                                         |
| Lageplan<br>Termine   | HERZLICH WILLKOMMEN<br>AUF DEN WEITERFÜHRENDEN SEITEN DER LES !                      |                                         |
| Aktionen und Projekte | Wir sind gerade dahei umzuziehen. Deshalh finden Sie hier zunächst nur einen kleinen |                                         |
| Schulgemeinde         | Teil der vielfältigen Informationen, die Sie von unserer "alten" Seite kennen. Wir   |                                         |
| Förderverein          | bemüben uns darum, den Umzug bis zum 15.11.2009 abgeschlossen zu haben.              |                                         |
| Schulprogramm         | beindnen ans baranty den onneng als zam 15.11.2005 abgesenbissen za naben.           |                                         |
| Lesekompetenz         | N. YARPENNE ALL                                                                      |                                         |
| KomZen Mathematik     |                                                                                      |                                         |
| Schülerbücherei       | Ludwig-Erk-Schule Langen                                                             |                                         |

3) Geben Sie Ihren Zugangsnamen und Ihr "altes" Kennwort ein und klicken Sie auf "<u>Einloggen</u>". Klicken Sie danach auf das Symbol.

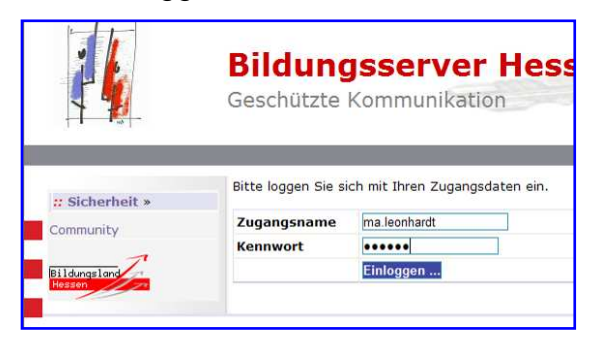

| <br>Such.      |
|----------------|
|                |
| Expresszugänge |
| SHG-ERK-SOLL   |

Neues Kennwort wiederholen ...?

Falls Sie möchten, können Sie hier Informationen eintragen, wie man Sie (dienstlich) kor

4) Es öffnet sich ein neues Fenster "Expresszugänge ...".

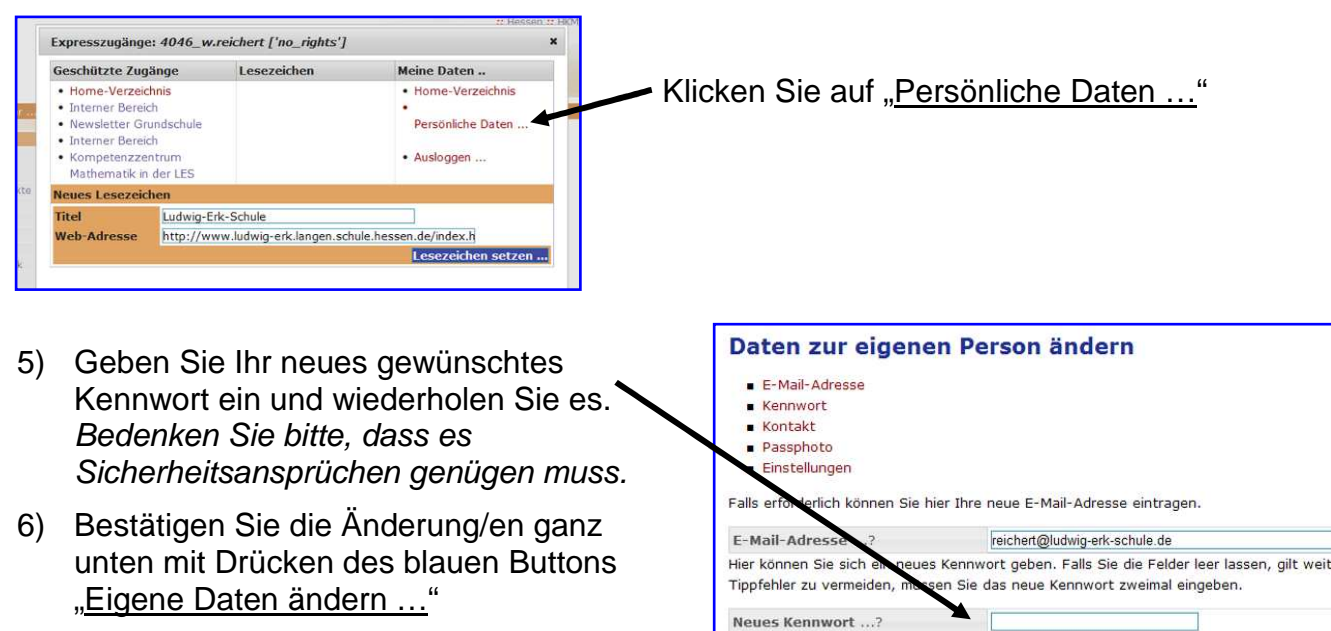

C Ludwig-Erk-Schule Langen /Leonhardt

C:\Dokumente und Einstellungen\Max\Eigene Dateien\Konzepte\Homepage-Hilfen\Kennwort ändern.doc